# 【kintone】 焼津市都市公園における キッチンカー等臨時売店出店者 登録申請の手引き

焼津市 都市整備課

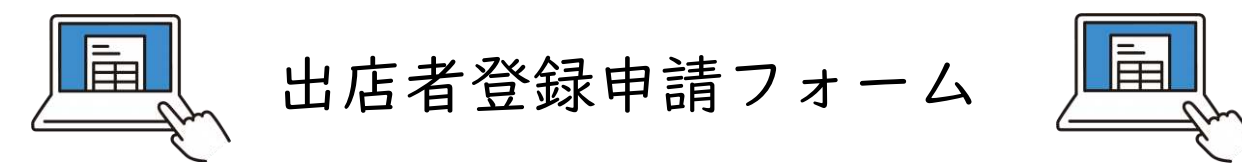

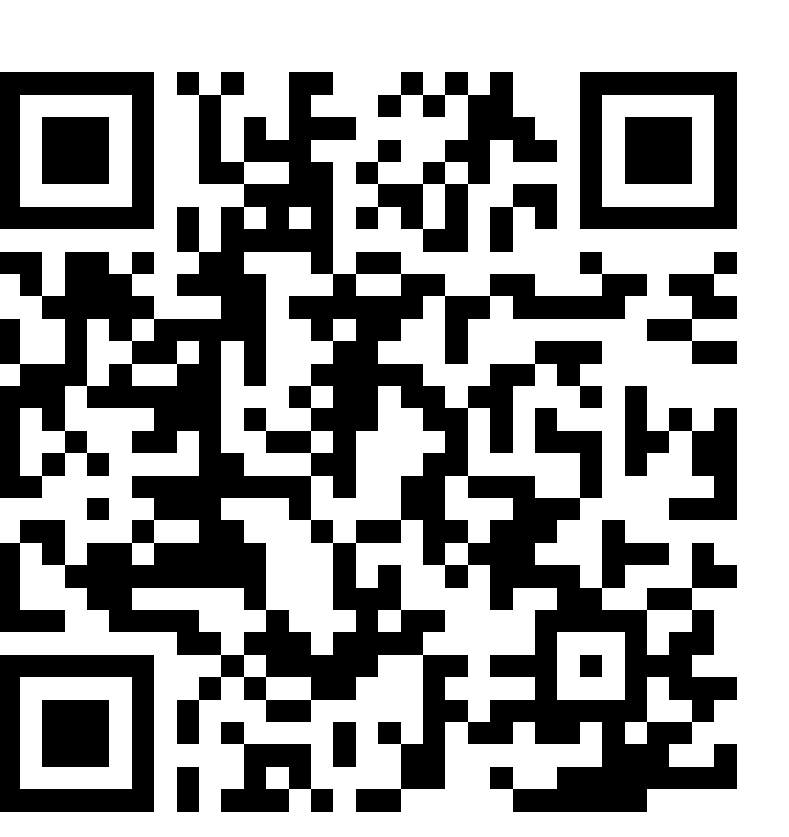

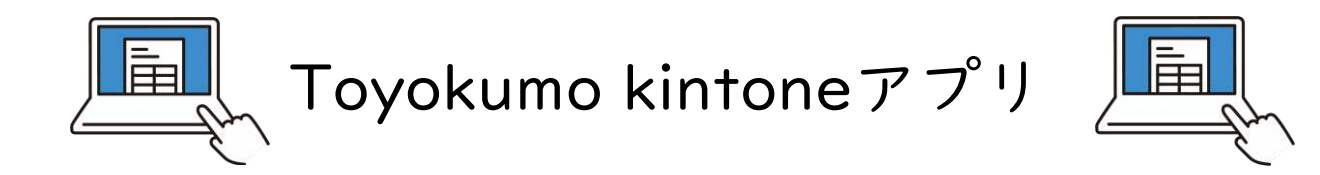

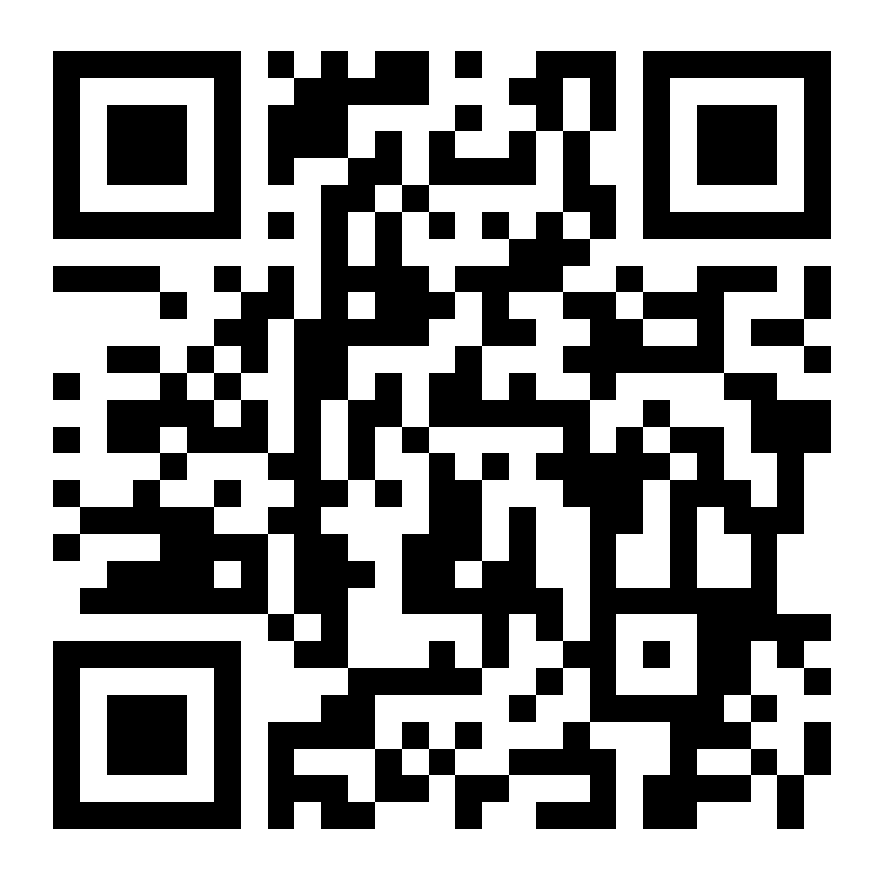

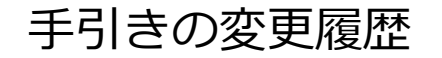

# • 令和7年3月12日 新規作成

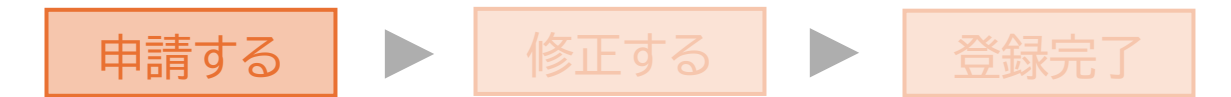

# ①サイトにアクセスする

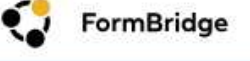

### 焼津市臨時売店出店者登録フォーム

登録する場合は以下3項目の記入をしてください。

- 1. キッチンカー等臨時売店出店者登録申請
- 2. 資格確認
- 3.誓約事項

【入力時の注意事項】

- ・数字はすべて半角で入力してください。
- ・郵便番号、住所についてはハイフンを含めて入力してください。 (〒は入力しないでください。)
- ・資格証はPDFデータ(スキャン、撮影したものは不可)をアップしてください。

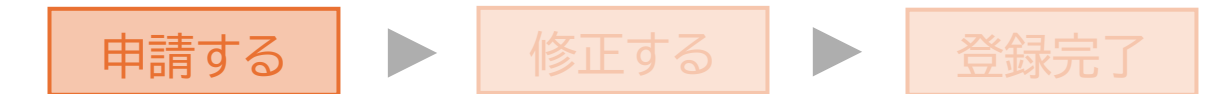

# ②申請者について入力する

### 1.キッチンカー等臨時売店出店者登録申請

| 代表者名 *       | 代表者名_フリガナ <mark>*</mark> |
|--------------|--------------------------|
| 焼津一郎         | ヤイヅイチロウ                  |
| 担当者名 *       | 担当者名_フリガナ *              |
| 焼津一子         | ヤイヅイチコ                   |
| 郵便番号 *       | 住所*                      |
| 4258502      | 焼津市本町2-16-32             |
| 電話番号 *       |                          |
| 054-626-2165 |                          |
| メールアドレス *    |                          |
|              |                          |

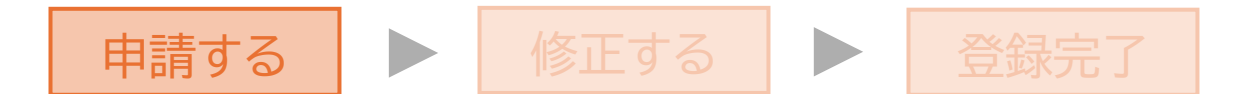

# ③出店形態について入力する

| 出店形態 *                      |                              |                                    |                                         |
|-----------------------------|------------------------------|------------------------------------|-----------------------------------------|
| ● キッチンカー                    | 出店形態を選択                      |                                    |                                         |
| ◎ テント・露天 ◎ その他              | キッチンカーについて15<br>テント・露天について9m | omを超える方は「その他」選打<br>「を超える方は「その他」選択、 | 択、「キッチンカー(出店名)」で人ス<br>、「テント・露天(出店名)」で入力 |
| 出店の大きさ                      |                              |                                    |                                         |
| ※上記で選択していただいた出店形態に          | 応じて使用面積を一律定めておりますが、          |                                    |                                         |
| 以下人刀欄(長さ、幅、高さ)は美際           | の大ささを小数点第1位まで人力してくたさ         | ι' <sub>°</sub>                    |                                         |
| 長さ*                         |                              |                                    |                                         |
| 4                           | m                            |                                    |                                         |
|                             |                              |                                    |                                         |
| ā *                         |                              |                                    |                                         |
| 2.5                         | 実際の大きさを人フ                    | ס                                  |                                         |
|                             |                              |                                    |                                         |
| 局さ <sup>*</sup>             |                              |                                    |                                         |
| 3                           | m                            |                                    |                                         |
| 商品名及び価格*                    |                              |                                    |                                         |
| クレープ 300円                   |                              |                                    |                                         |
| デラックスクレープ 600円<br>ジューフ 200円 |                              | 昨吉まる英国ながその使                        | ねちすべてしも                                 |
| > - ^ 300D                  |                              | 秋元 9 る 尚 山 次 し て り 川 山             | 旧でリハレ八八                                 |
|                             | j.                           |                                    |                                         |

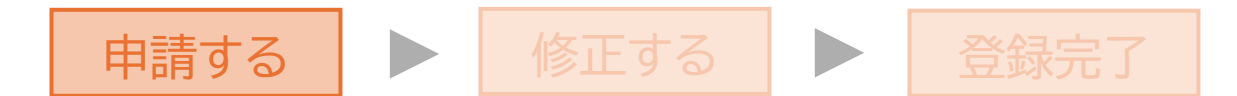

# ④資格証について確認する

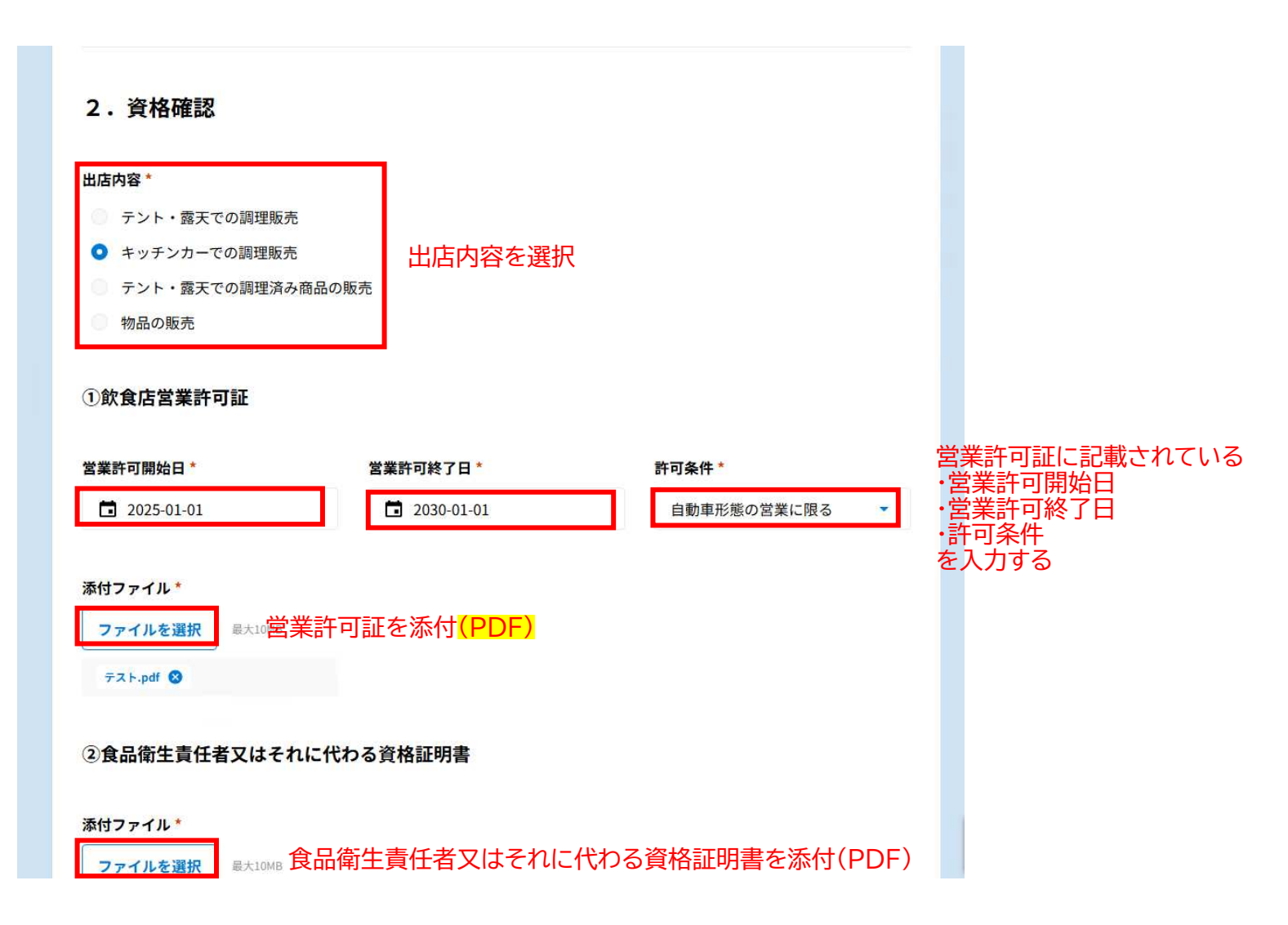

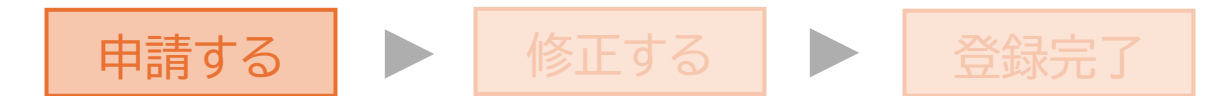

# ⑤資格について確認する

| ③生産物賠償責任保険等証明書                                                                                                    |           |
|----------------------------------------------------------------------------------------------------|-----------|
| 保険開始日*       保険終了日*       生成物賠償責任保険等証明書         □ 2025-01-11       □ 2026-01-01       ・保険開始日         ・保険終了日       ・保険第分日         ・保険見始日       ・保険終了日         ・保険利力する       を入力する | 書に記載されている |
| <mark>添付ファイル*</mark><br>ファイルを選択<br><sup>テスト.pdf</sup> ⊗                                                                                                    |           |
| ④納税証明書                                                                                                    |           |
| 添付ファイル*<br>ファイルを選択<br><sup>テ</sup> スト.pdf ⊗                                                                                                    |           |
| ⑤車検証                                                                                                    |           |
| 添付ファイル*       ファイルを選択     最大10MB     書類を添付(PDF)       デスト.pdf      ●                                                                                                    |           |

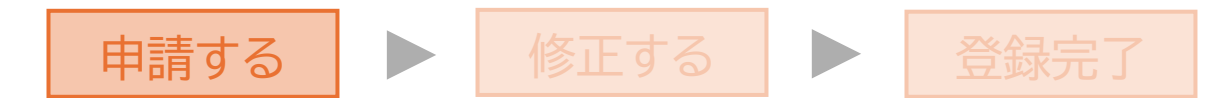

⑥販売形態がわかる画像及びその他提出する資格証明書があれば添付する

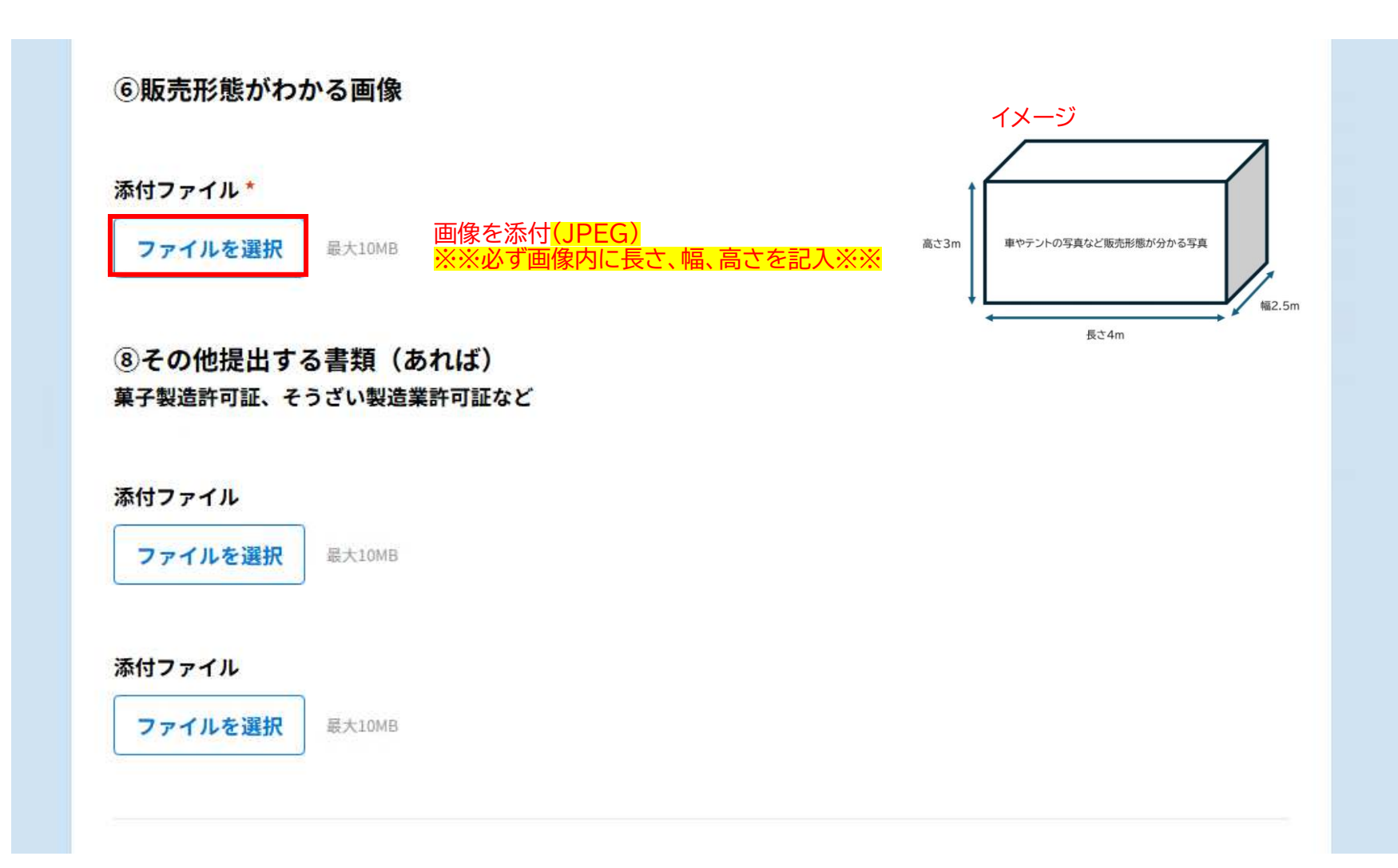

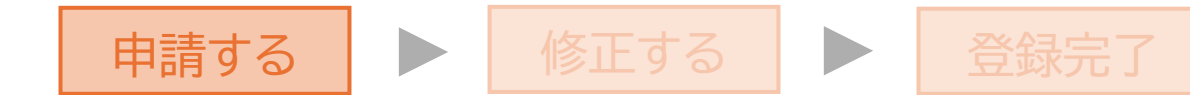

# ⑦誓約事項を確認する

### 3. 誓約事項

私は、出店を申し込むにあたり、出店が決定した場合は、「焼津市都市公園におけるキッチンカー等臨時売店出店者募集要項」 を十分理解の上、記載内容を厳守することを誓約し、許可条件等違反する恐れがある場合または違反した場合、当募集者の決 定に従います。

なお、本誓約書の当募集者が定めた期日内に提出なき場合は、他の書面が募集者に送付されて、出店の取り消しになることを 承諾します。

《誓約事項》

1 当社または当団体の役員等は暴力団(暴力団員による不当な行為の防止等に関する法律第2条第2号に規定する暴力団をいう)又は暴力団員等(暴力団員法第2条第6号に規定する暴力団員をいう)又は暴力団員でなくなった日から5年を経過しない者に該当する者ではなく、かつ、暴力団又は暴力団員等と密接な関係を有していないこと、無差別大量殺人行為を行った団体の規制に関する法律(平成11年法律第147号)に基づく処分の対象となっている団体及びその構成員でないことを誓約します。

また、必要に応じて、当募集者が静岡県警察本部(焼津警察署)に身分を照会することを承諾し、暴力団又は暴力団員との関 係が確認された場合、無差別大量殺人行為を行った団体の規制に関する法律(平成11年法律第147号)に基づく処分の対象とな っている団体及びその構成員であることが確認された場合は、当募集者が行う一切の措置についての異議の申し立て、また、 措置によって生じた賠償請求も行いません。

2 私は、出店にあたり、適切な保険に加入し、いかなる時も周囲への安全に十分注意します。

万一、自店過失により、公園利用者等へ怪我などの損害を発生させた場合は、一切の責任を取ります。

3 私は、出店にあたり、食品衛生に十分注意します。提供した食品については、出店者が責任を持って提供し、食中毒やその他の事故一切の責任を取ります。適切な保険に加入し、事故の補償に対しても万全を期します。(食品を販売する場合)

4 私は、来場者や他の出店者、公園(緑地含む)周辺の家屋などに対し、不快を与えるような行為をしません。

5 私は、出店時の公園(緑地)内において政治、宗教活動をおこないません。

6 私は、申請書類一式に、変更が生じたときは、速やかに報告します。

7 私は、出店にあたり、出店場所等の一切について、市の指定・指示に従います。また、警察・消防・保健所・環境部等の 関係機関の指示・指導についても同様とします。

誓約内容を確認していただき、同意していただける方は以下の項目について入力してください。

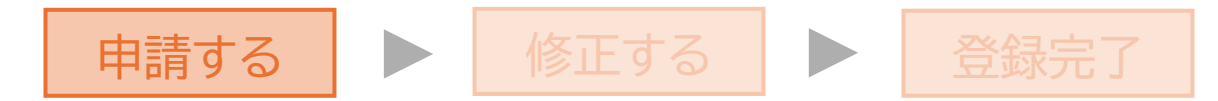

# ⑧誓約事項に同意していたける方は入力する

### 住所\*

焼津市本町2-16-32

出店名 \*

クレープ焼津

氏名 \*

焼津一郎

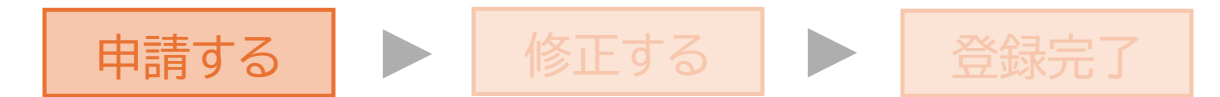

# ⑨出店カレンダーへ掲載する内容を入力し、回答

### カレンダー登録内容

市内公園の出店状況を周知していくべく、カレンダーサイトを作成しました。 掲載を希望する方は以下の通り入力してください。 ※入力内容は出店者登録と同等の扱いをします。<u>年度途中の変更はできません。</u> ※Logoフォームにて申請・<u>お支払い確認後</u>、カレンダーへ掲載させていただきます。注意事項をよく読んでから入力

「出店者からのメッセージ」は販売する商品についてPRする内容入力してください。 ・通年使用できるPR内容としてください。(例)夏にはかき氷、冬は豚汁を販売しています!など 「出店者SNS」については、**出店名で運営しているSNS**(Instagram等)の**URL**を入力してください。

### 出店者からのメッセージ

フルーツが乗った自慢のクレープ を販売中です!

出店者SNS

https://www.instagram.com/yaizucity\_official/

✓ 回答

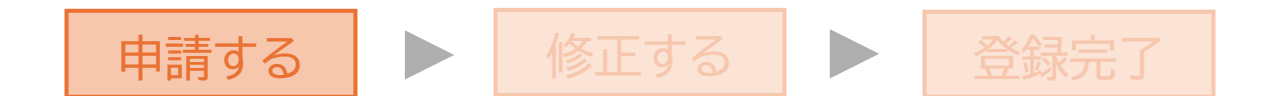

# ⑩入力完了

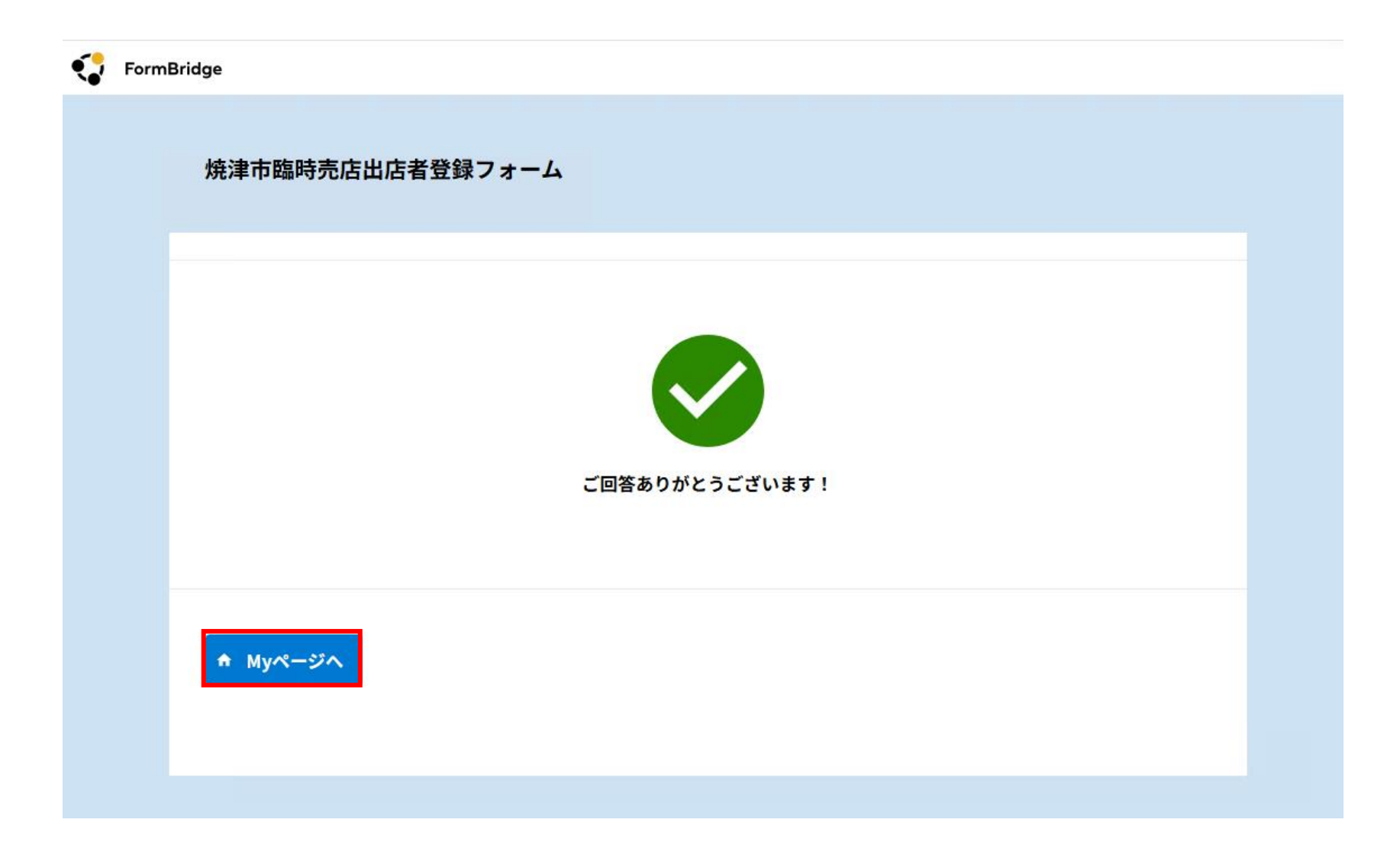

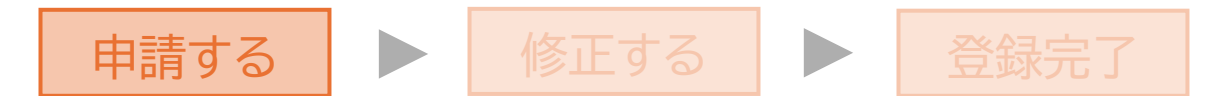

# ①入力したメールに申請完了メールが通知される

# ★ 焼津市 臨時売店出店者登録受付メール 差出人 : ● "焼津市システム連携メール" <noreply\_k@city.yaizu.lg.jp> ● (参照/登録) 日時 : 2025年03月11日 (火) 15:34 To : ● ●無害化サービスからのお知らせ ● ●無害化サービスからのお知らせ ● ●無害化サービスからのお知らせ ● ●無害化ウービスからのお知らせ ● ○ ○ ●無害化ウービスからのお知らせ ● ○ ○ ○ ○ ○ ○ ○ ○ ○ ○ ○ ○ ○ ○ ○ ○ ○ ○ ○ ○ ○ ○ ○ ○ ○ ○ ○ ○ ○ ○ ○ ○ ○ ○ ○ ○ ○ ○ ○ ○ ○ ○ ○ ○ ○ ○ ○ ○ ○ ○ ○ ○ ○ ○ ○ ○ ○ ○ ○ ○ ○ ○ ○ ○ ○ ○ ○ ○ ○ ○ ○ ○ ○ ○ ○ ○ ○ ○ ○ ○ ○ ○ ○ ○ ○ ○ ○ ○ ○ ○ ○ ○ ○ ○ ○ ○ ○ ○ ○ ○ ○ ○ ○ ○ ○ ○ ○ ○ ○ ○ ○ ○

お世話になっております。 焼津市キッチンカー等臨時売店出店者登録申請について、申請が完了しました。

内容確認後、登録許可証を発行します。(申請後1週間程度お時間をいただきます。) 場合によって申請内容を修正していただく場合がございますので、予めご了承ください。 登録許可証発行時、修正依頼時には再度メールで通知しますので、ご確認お願いします。

ご不明な点がございましたら、下記までお問い合わせください。

焼津市役所本庁舎5階都市整備課
 (焼津市本町2丁目16-32)
 電話番号 : 054-626-2165
 メールアドレス: toshiseibi@city.yaizu.lg.jp

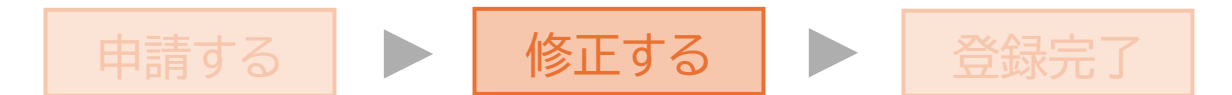

# 12申請内容に修正事項がある場合、以下の通りメールで通知

### ★ (焼津市) 【修正・再提出依頼】キッチンカー等臨時売店出店者登録について

- 差出人 : 📑 "焼津市システム連携メール" <noreply\_k@city.yaizu.lg.jp> 🔤 (参照/登録)
- 日時 : 2025年03月11日(火) 16:56
- То : 🙀
- Cc : 🛃 toshiseibi@city.yaizu.lg.jp

---■無害化サービスからのお知らせ■----------

本メールは無害化処理により無害化されました。 ※添付ファイルがある場合、添付ファイルは無害化処理されています。

### クレープ焼津

焼津一子 様

お世話になっております。 焼津市キッチンカー等臨時売店出店者登録について申請内容に確認がございます。

【確認内容】

### ここに確認・修正事項が入力される

以上のことにつきまして、以下の対応をお願いします。

①【申請内容を修正する場合】kintoneアプリ マイページにアクセスし、修正してください。

※修正は、マイページ下部の「登録情報を編集する」リンクより実施ください。※マイページ上部の「編集」は、承認後に修正する場合に利用します。 ②【申請内容を修正しない場合】確認内容に対してメールもしくは電話で回答してください。

ご不明な点がございましたら、下記までお問い合わせください。

焼津市役所本庁舎5階都市整備課 (焼津市本町2丁目16-32) 電話番号 :054-626-2165 メールアドレス:toshiseibi@city.yaizu.lg.jp

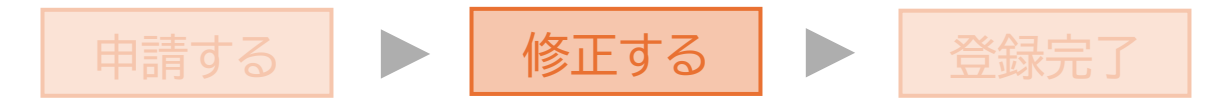

# 13マイページにアクセスする

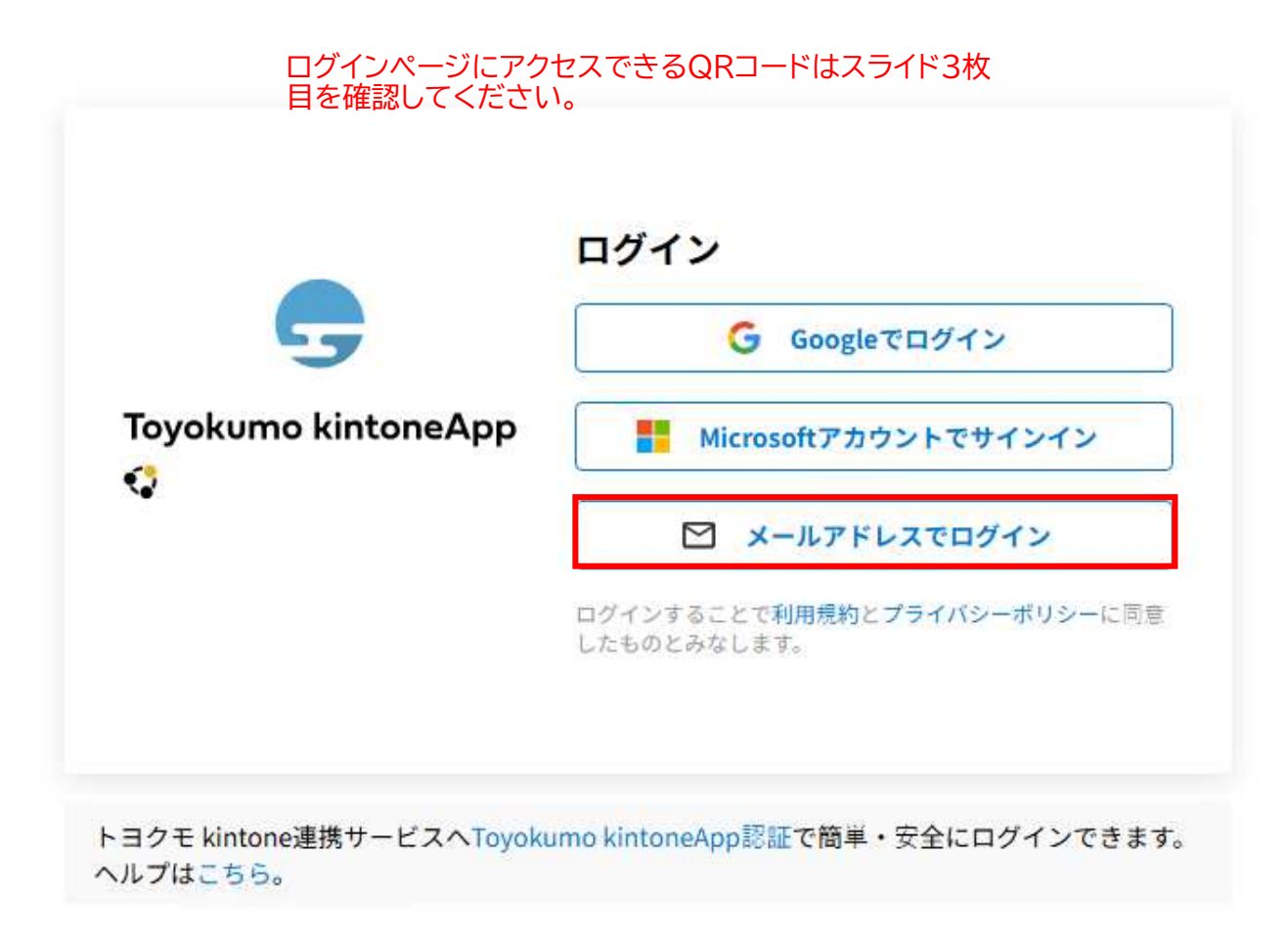

🕲 日本語 English

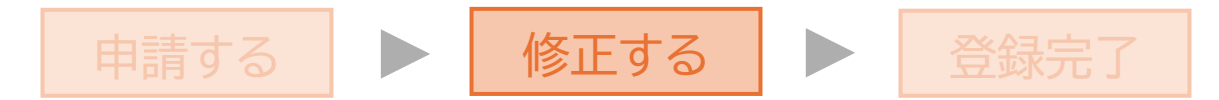

# (4)申請時のメールアドレスを入力し、送信

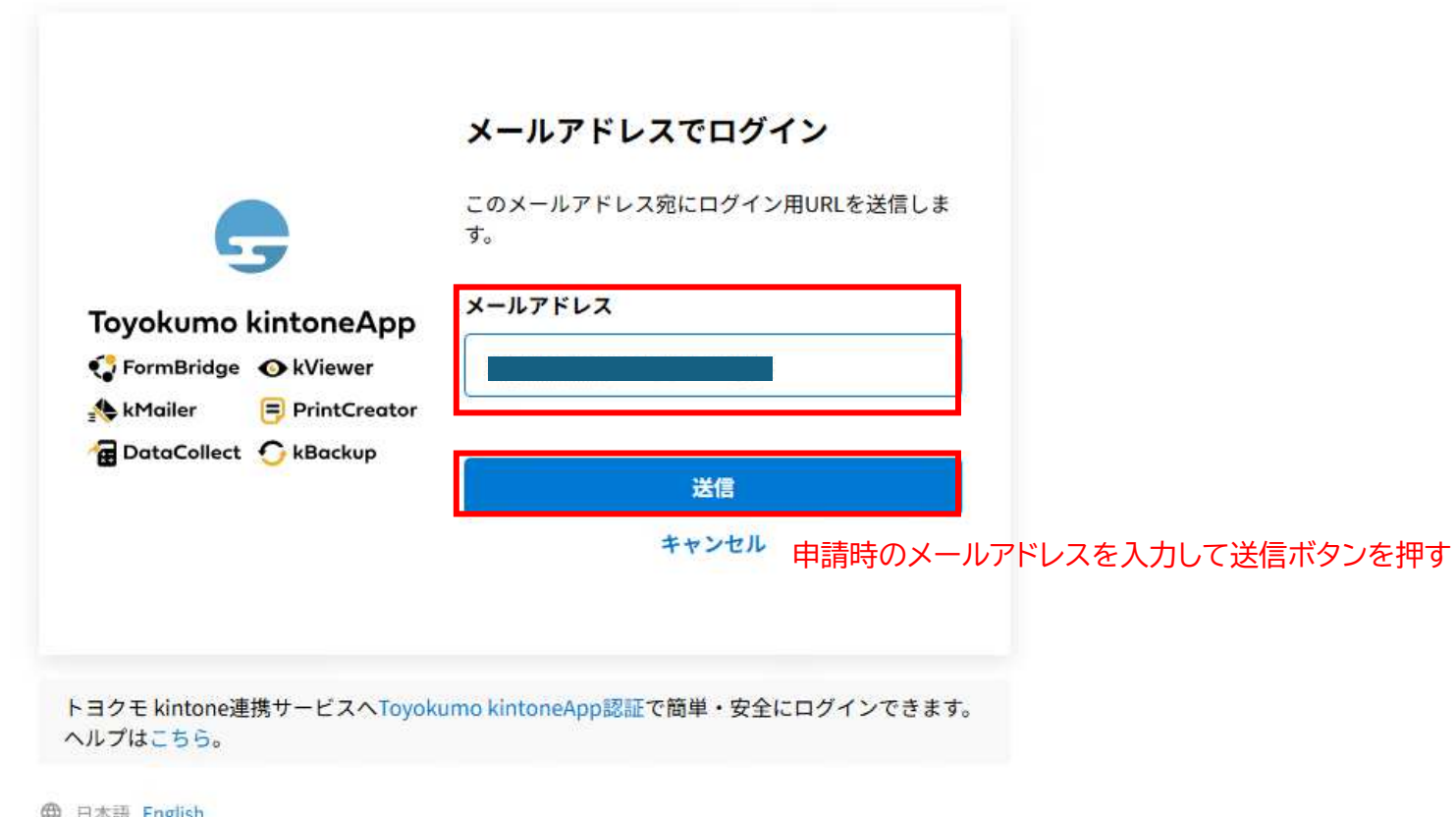

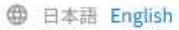

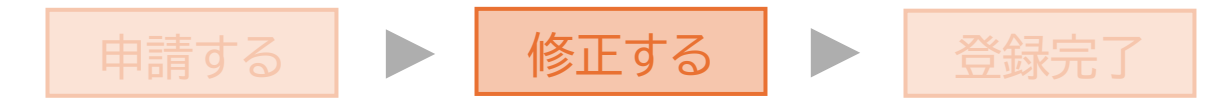

# 15メールからサイトにアクセス

| ★ 【トヨクモ_kintone連携サービス】Toyokumo_kintoneAppへのログイン                                                                                                    |
|----------------------------------------------------------------------------------------------------|
| 差出人       : horeply@kintoneapp.com                                                                                                    |
| <ul> <li>■無害化サービスからのお知らせ■</li> <li>本メールは無害化処理により無害化されました。</li> <li>※添付ファイルがある場合、添付ファイルは無害化処理されています。</li> </ul>                                              |
| ↓入力したメールアドレス宛てにメールが届くため、アクセスす                                                                                                    |
| の各様<br>togashi7448@city.yaizu.lg.jp のメールアドレスでToyokumo kintoneAppへのログインのリクエストを受け付けました。以下のリンクよりログインしてください。<br>Toyokumo kintoneApp にログイン <t.,,< th=""></t.,,<> |
| ※このリンクからのログインは1回のみ可能です。                                                                                                    |
| ログインのリクエストをしていない場合は、このメールを無視していただいて結構です。                                                                                                    |
| ※本メールは送信専用アドレスよりお送りしており、ご返信いただいてもご回答できませんので、あらかじめご了承ください。                                                                                                   |
|                                                                                                    |
| トヨクモ kintone連携サービス                                                                                                    |
| ttps://kintoneapp.com                                                                                                    |

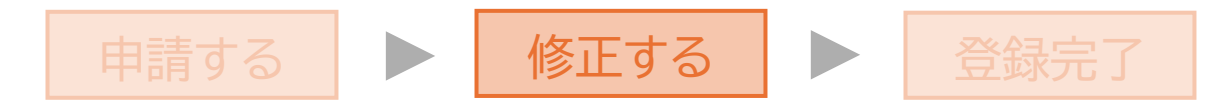

# 16マイページ内【臨時売店出店者登録】市承認前申請データを選択

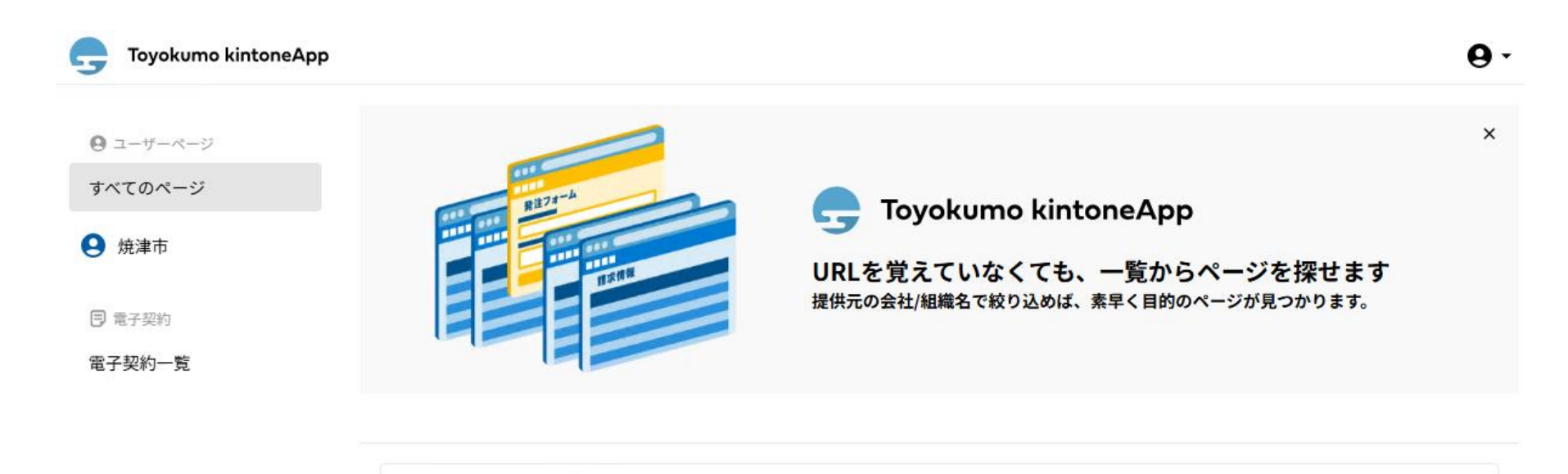

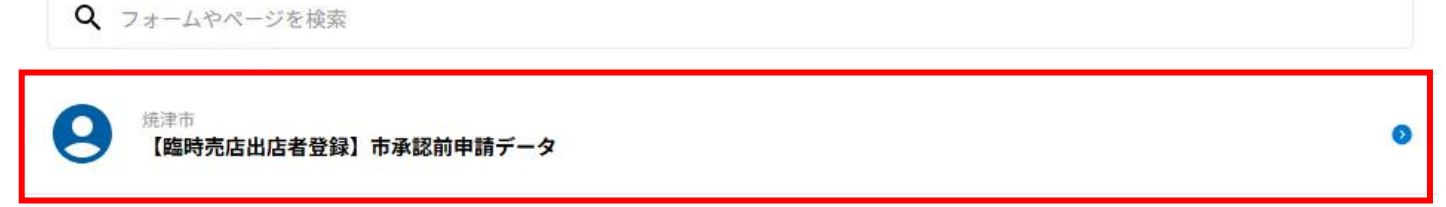

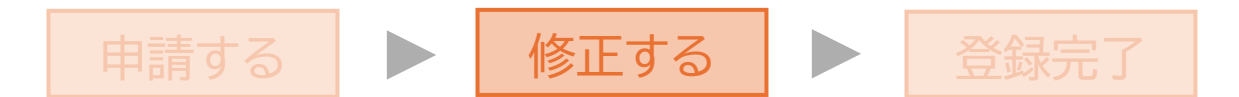

# ⑪詳細を選択

### kViewer

### 【臨時売店出店者登録】市承認前申請データ

### AZ 並べ替え

|     | 出店名    | 代表者名 | 担当者名 | 出店形態   |
|-----|--------|------|------|--------|
| 詳細> | クレープ焼津 | 焼津一郎 | 焼津一子 | キッチンカー |

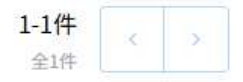

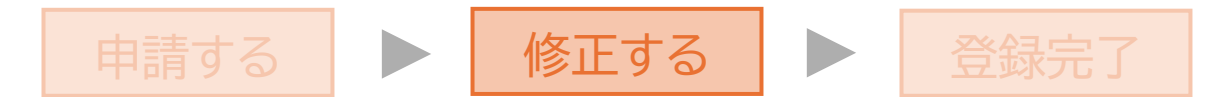

# 18承認前編集を選択し、メールで指摘された箇所を編集して回答

kViewer

### 【臨時売店出店者登録】市承認前申請データ

【臨時売店出店者登録】市承認前申請データ > 詳細情報

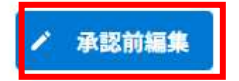

出店名

クレープ焼津

### 出店名\_フリガナ

クレープヤイヅ

### 代表者名

焼津一郎

### 代表者名\_フリガナ

ヤイヅイチロウ

-----

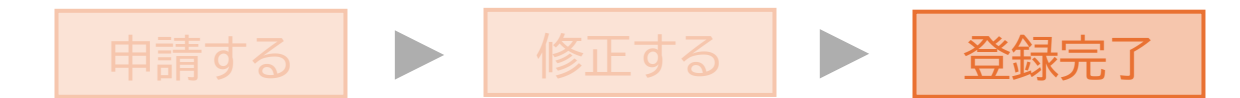

# 19申請内容に問題がなければ、登録完了メールが届く

| ★ (焼津市) 【登録完了】 キッチンカー等臨時売店出店者登録について                                                                                                    |
|----------------------------------------------------------------------------------------------------|
| <ul> <li>差出人: ● "焼津市システム連携メール" <noreply_k@city.yaizu.lg.jp> ● (参照/登録)</noreply_k@city.yaizu.lg.jp></li> <li>日時: 2025年03月12日(水) 11:06</li> <li>To: ●</li> <li>Cc: ● toshiseibi@city.yaizu.lg.jp</li> </ul> |
| ■無害化サービスからのお知らせ■<br> <br>  本メールは無害化処理により無害化されました。<br>  ※添付ファイルがある場合、添付ファイルは無害化処理されています。<br>                                                                                                    |
| クレープ焼津<br>焼津一子 様                                                                                                    |
| お世話になっております。<br>焼津市キッチンカー等臨時売店出店者登録申請について、登録が完了しました。(出店者登録番号:)                                                                                                    |
| 登録証が発行されましたので、下記窓口まで受け取りに来ていただきますようお願いします。<br>焼津市役所本庁舎 5 階 都市整備課(焼津市本町 2 丁目16-32)<br>窓口受付時間:午前 8 時30分から午後 5 時15分(平日のみ)                                                                                    |
| 登録許可証受け取り後はLogoフォームを利用して、公園内行為許可申請をお願いいたします。<br>(※必ず登録許可証を受け取ってから申請してください。)                                                                                                    |
| ●公園内行為許可申請フォーム<br>ttps://logoform.jp/form/tWbQ/933949                                                                                                    |
| ご不明な点がございましたら、下記までお問い合わせください。<br>焼津市役所本庁舎 5 階 都市整備課<br>(焼津市本町 2 丁目16-32)<br>電話番号 : 054-626-2165<br>メールアドレス : toshiseibi@city.yaizu.lg.jp                                                                  |

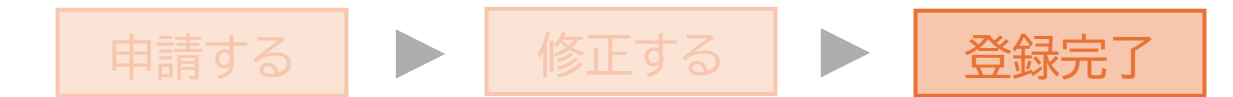

# ②都市整備課窓口にて許可証を受け取る